### АВТОМАТИЗИРОВАННАЯ ИНФОРМАЦИОННАЯ СИСТЕМА «ЭЛЕКТРОННЫЙ ДЕТСКИЙ САД» (АИС ЭДС)

ИНСТРУКЦИЯ ОПЕРАТОРА ДОО

На 36 страницах

Санкт-Петербург 2015

## ТЕРМИНЫ И СОКРАЩЕНИЯ

| Термин  | Описание                                                                           |
|---------|------------------------------------------------------------------------------------|
| АИС ЭДС | Автоматизированная информационная система «Электронный детский сад»                |
| доо     | Дошкольная образовательная организация                                             |
| OB3     | Ограниченные возможности здоровья                                                  |
| ΟΚΑΤΟ   | Общероссийский классификатор объектов административно-территориального деления     |
| окдп    | Общероссийский классификатор видов экономической<br>деятельности продукции и услуг |
| ОКТМО   | Общероссийский классификатор территорий муниципальных образований                  |

## СОДЕРЖАНИЕ

| 1      | Введение                                                        | .4 |
|--------|-----------------------------------------------------------------|----|
|        | 1.1 Область применения                                          | .4 |
|        | 1.2 Краткое описание возможностей                               | .4 |
|        | 1.3 Уровень подготовки пользователя                             | .4 |
|        | 1.4 Перечень эксплуатационной документации, с которой необходим | 10 |
| ознако | миться пользователю                                             | .4 |
| 2      | Назначение и условия применения                                 | .5 |
| 3      | Подготовка к работе                                             | .6 |
|        | 3.1 Регистрация в Системе                                       | .6 |
|        | 3.2 Восстановление пароля                                       | .9 |
|        | 3.3 Получение прав доступа                                      | 10 |
| 4      | Описание операций                                               | 11 |
|        | 4.1 Подготовительные действия                                   | 11 |
|        | 4.2 Описание работы с Системой                                  | 11 |
|        | 4.2.1 Просмотр и редактирование профиля                         | 12 |
|        | 4.2.2 Просмотр списка организаций                               | 14 |
|        | 4.2.3 Просмотр журнала                                          | 16 |
| 5      | Аварийные ситуации                                              | 35 |

## 1 ВВЕДЕНИЕ

#### 1.1 Область применения

Автоматизированная информационная система «Электронный детский сад» (далее – АИС ЭДС, Система) представляет собой функционал, обеспечивающий автоматизацию процесса зачисления в детские образовательные организации Ленинградской области.

#### 1.2 Краткое описание возможностей

Настоящая инструкция предназначена для Оператора ДОО (далее – Пользователь). Система расположена по адресу: http://obr.lenreg.ru.

Функционал Системы для Оператора ДОО предусматривает следующие возможности<sup>1</sup>:

 просмотр/редактирование информации о детях, получивших направление в ДОО или зачисленных в ДОО;

ведение личной карточки ребенка;

внесение информации о движении ребенка: зачисление, переводы из группы
 в группу ДОО оператора, выбытие;

- ведение информации о вакантных местах в ДОО;
- внесение информации о детях, уже зачисленных в ДОО;
- перевод на другой режим пребывания в ДОО;
- перевод в группу иной направленности в ДОО.

#### 1.3 Уровень подготовки пользователя

Пользователь должен обладать навыками работы с операционными системами семейства Windows и в офисных приложениях.

#### 1.4 Перечень эксплуатационной документации, с которой необходимо

#### ознакомиться пользователю

Перед началом работы необходимо ознакомиться с настоящей инструкцией.

<sup>&</sup>lt;sup>1</sup> Функциональные возможности определяются правами, предоставленными пользователю в Системе, и могут быть ограничены администратором Системы.

## 2 НАЗНАЧЕНИЕ И УСЛОВИЯ ПРИМЕНЕНИЯ

АИС ЭДС обеспечивает предоставление в электронном виде государственных, муниципальных, а также информационных услуг зарегистрированным пользователям в сфере дошкольного образования в Ленинградской области.

## 3 ПОДГОТОВКА К РАБОТЕ

Прежде чем приступить к работе с Системой, Пользователю необходимо зарегистрироваться и получить права доступа к функционалу Системы.

#### 3.1 Регистрация в Системе

Для регистрации в Системе необходимо выполнить следующие действия:

1) Открыть Систему (запустить интернет-браузер и в адресной строке ввести электронный адрес Системы: <u>http://obr.lenreg.ru</u>. Интерфейс главной страницы Системы представлен на рисунке 1.

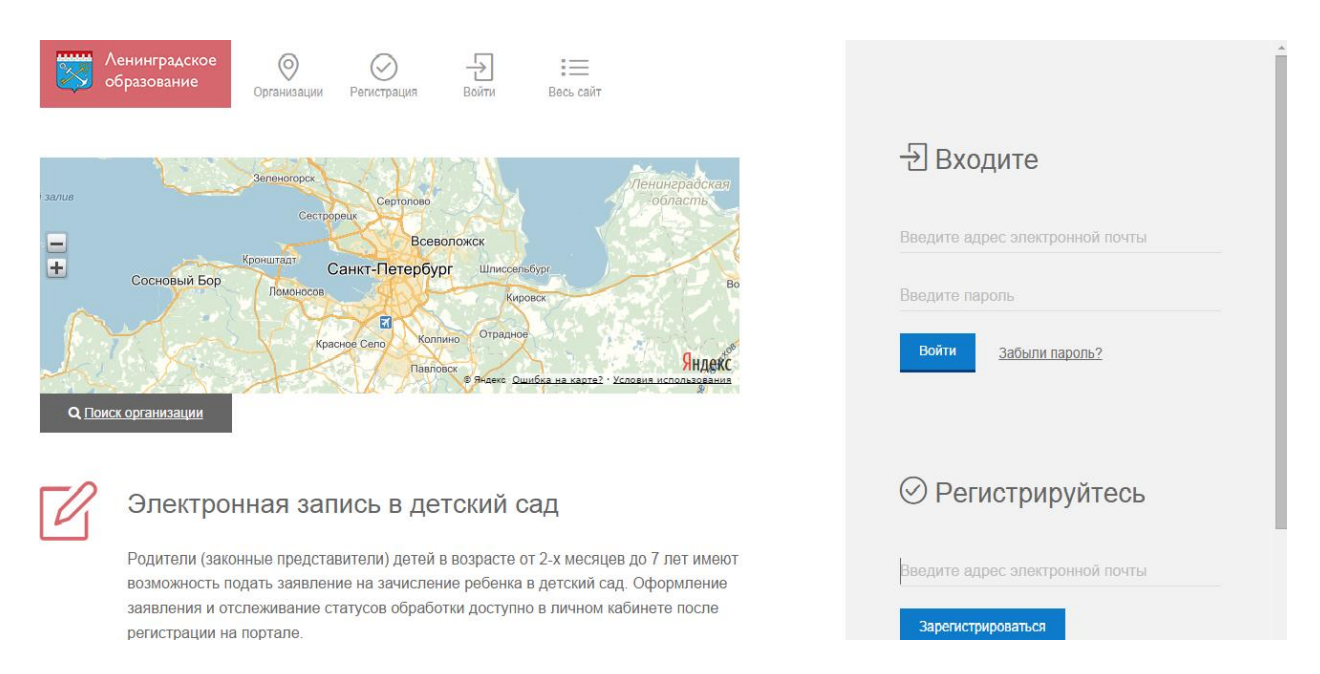

Рисунок 1 – Главная страница Системы

2) Нажать на ссылку «Регистрация», расположенную вверху любой страницы Системы, и перейти к странице «Регистрируйтесь» (рисунок 2):

# Регистрируйтесь

Введите адрес электронной почты

Зарегистрироваться

Рисунок 2 – Страница «Регистрируйтесь»

3) Указать действующий адрес электронной почты и нажать на кнопку «Зарегистрироваться».

На указанный адрес будет отправлена ссылка для завершения регистрации. На экране появится уведомление об успешной регистрации (рисунок 3):

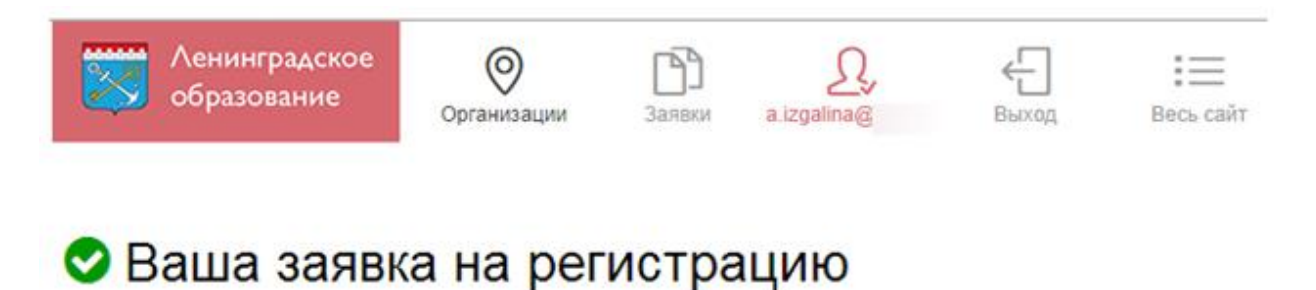

## принята

На адрес отправлено письмо со ссылкой для подтверждения и завершения регистрации.

Зарегистрировать другой адрес

Рисунок 3 – Уведомление об успешной регистрации

4) Перейти по ссылке, присланной на адрес электронной почты Пользователя, на страницу, где необходимо указать пароль для входа в Систему (рисунок 4). Пароль должен состоять из восьми и более символов – латинских букв и цифр, наличие хотя бы одной цифры обязательно. После ввода пароля следует нажать на кнопку «Сохранить и войти».

| Ленинградское<br>образование | Организации         | Заявки  | Q,<br>a.izgalina@r | Быход | :==<br>Весь сайт |
|------------------------------|---------------------|---------|--------------------|-------|------------------|
| Адрес іп<br>Новый паропь     | ibox@mail.ru r      | одтверж | ден                |       |                  |
| Повторите новый              | пароль для проверки |         |                    |       |                  |

Рисунок 4 – Создание пароля

При создании пароля, соответствующего перечисленным выше условиям, открывается страница авторизации в Системе (рисунок 5). Регистрация считается завершенной.

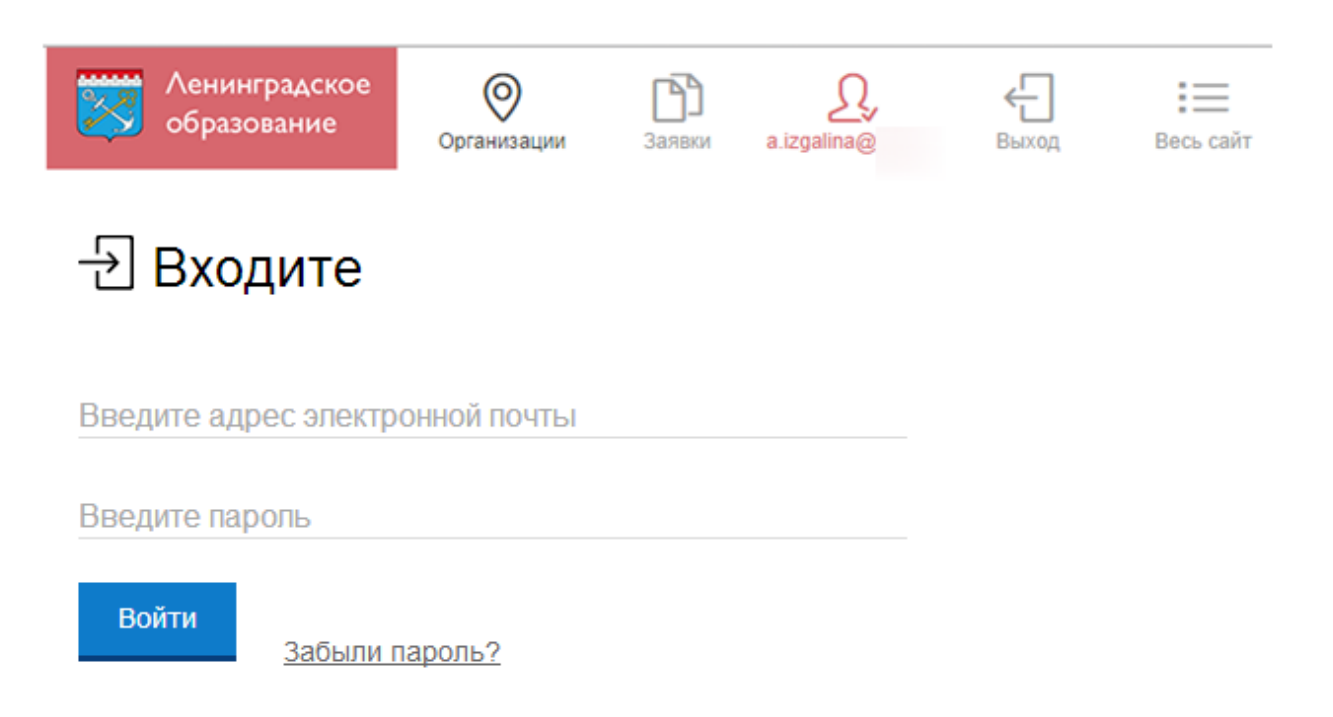

Рисунок 5 – Страница авторизации в Системе

#### 3.2 Восстановление пароля

В случае, если пользователь забыл пароль, следует воспользоваться ссылкой «Забыли пароль?» на странице авторизации (см. рисунок 5).

Откроется экранная форма «Восстановление пароля» (рисунок 6), на которой в соответствующей строке нужно указать действующий адрес электронной почты и нажать на кнопку «Отправить».

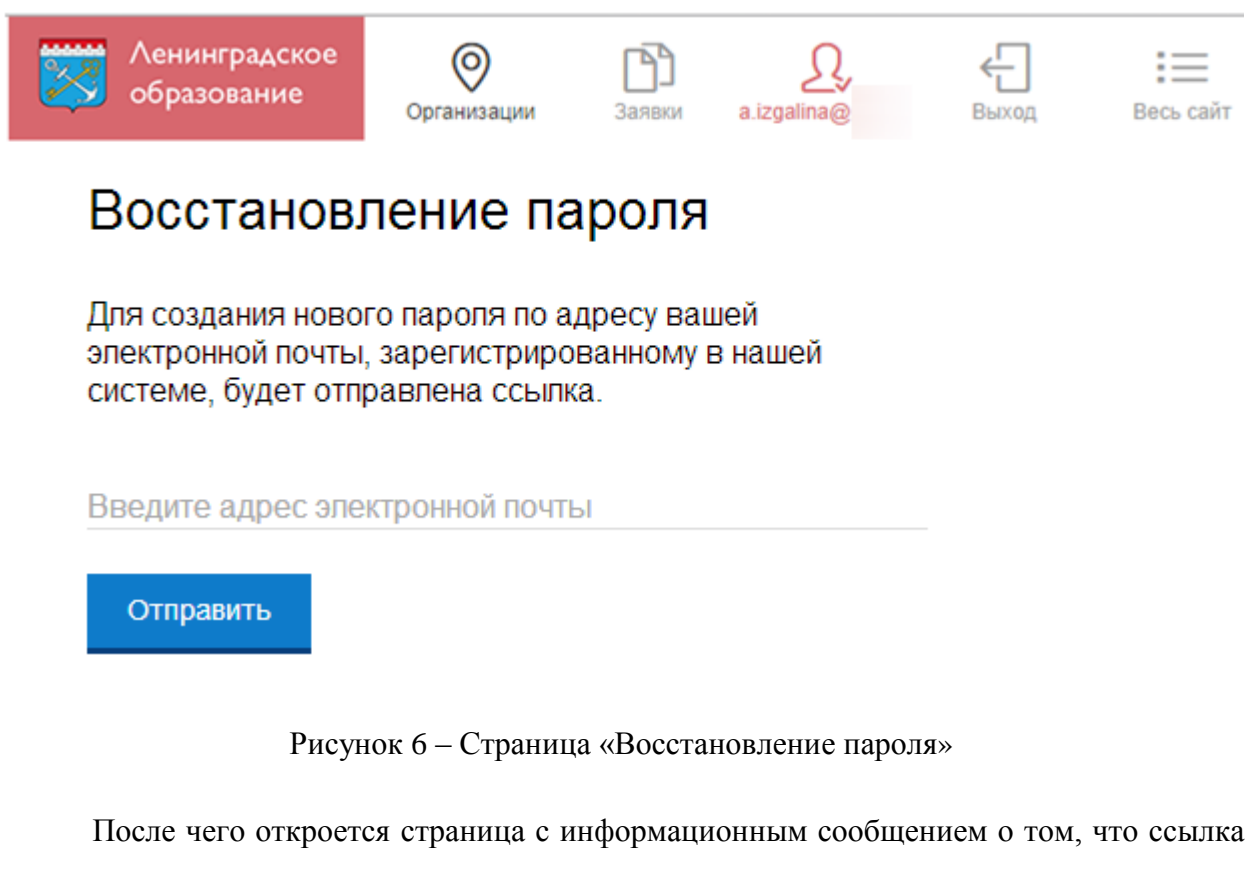

для восстановления пароля отправлена на указанный адрес электронной почты (рисунок 7):

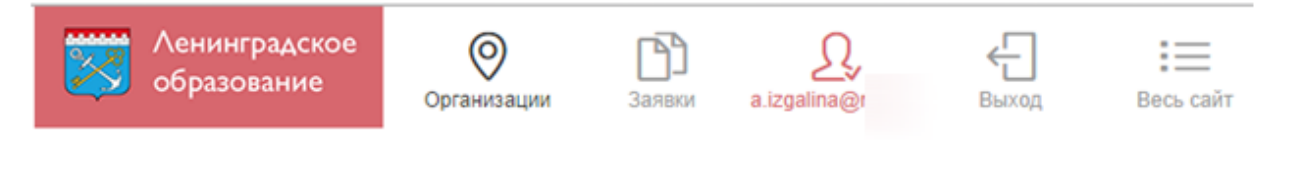

## 🛇 Ссылка для восстановления пароля отправлена

На адрес inbox@mail.ru отправлено письмо со ссылкой для создания нового пароля.

Рисунок 7 - Страница «Ссылка для восстановления пароля отправлена»

Активировав ссылку через электронную почту, пользователь может ввести новый пароль (рисунок 8):

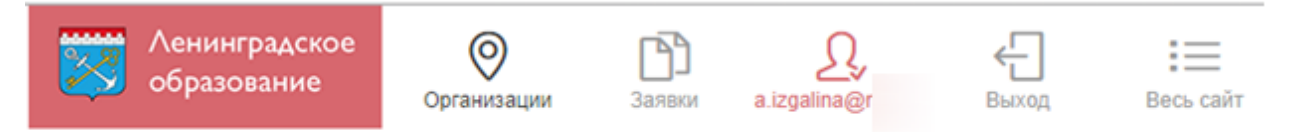

## Создание нового пароля

Укажите пароль

Укажите пароль снова для проверки

Сохранить и войти

Рисунок 8 - Страница «Создание нового пароля»

После смены пароля на указанный адрес электронной почты отправляется письмо-уведомление о смене пароля и предоставляется доступ в Систему.

#### 3.3 Получение прав доступа

Назначение прав доступа пользователю осуществляется администратором Системы, региональным оператором или районным оператором.

Внимание! Пользователю может быть назначено несколько ролей. В связи с этим на странице может быть представлен функционал для всех ролей Пользователя. Дальнейшее описание Системы представлено в контексте роли «Оператор ДОО».

## 4 ОПИСАНИЕ ОПЕРАЦИЙ

#### 4.1 Подготовительные действия

Для входа в Систему следует запустить интернет-браузер и в адресной строке ввести электронный адрес Системы: <u>http://obr.lenreg.ru</u>. Откроется главная страница Системы, представленная на рисунке 1.

Главная страница Системы представляет собой промо-страницу и содержит форму для регистрации/авторизации Пользователя.

Система представлена следующими основными страницами:

- 1) «Главная» (открывается по умолчанию);
- 2) «Организации»;
- 3) «Регистрация»;
- 4) «Войти»;
- 5) «Весь сайт».

Для входа под своей учетной записью необходимо воспользоваться формой авторизации на главной странице Системы (рисунок 9) или пунктом меню «Вход», расположенном вверху любой страницы.

Следует ввести логин (адрес электронной почты) и пароль и нажать на кнопку «Войти».

| <ul><li>∃ Входите</li></ul>     |  |  |  |  |  |
|---------------------------------|--|--|--|--|--|
| Введите адрес электронной почты |  |  |  |  |  |
| Введите пароль                  |  |  |  |  |  |
| Войти<br>Забыли пароль?         |  |  |  |  |  |

Рисунок 9 – Форма авторизации на главной странице Системы

**Внимание!** Авторизация осуществляется только в случае верно указанной пары логин-пароль.

#### 4.2 Описание работы с Системой

При помощи пункта меню «Весь сайт» можно перейти к требуемому пункту меню.

#### 4.2.1 Просмотр и редактирование профиля

После первого входа в Систему пользователю необходимо заполнить профиль (страницу с личной информацией). Для этого следует воспользоваться ссылкой «Весь сайт» и выбрать пункт с адресом электронной почты.

Откроется страница профиля пользователя (рисунок 10), на которой отражается следующая информация:

- Адрес электронной почты, который был указан при регистрации в Системе.
- ID, статус (активен / неактивен), дата регистрации.
- Страница «Роли и права» (открывается по умолчанию).
- Страница «Анкета».
- Страница «Изменить пароль».

|                                                                                                    | Ленинградское<br>образование | Организации | Щ<br>Журнал | <b>Ваявки</b> | Q<br>doo@tes | <b>С</b><br>Выход | 📰<br>Весь сайт |
|----------------------------------------------------------------------------------------------------|------------------------------|-------------|-------------|---------------|--------------|-------------------|----------------|
| doo@                                                                                                    | )tes                         | u           |             |               |              |                   |                |
| ID: 31363. doo@tes u. Оператор ДОО: Волосовский : Волосовский, МДОУ "Детский с<br>Активен , Зарегистрирован: 22.10.2014 |                              |             |             |               |              |                   |                |
| Роли и права Анкета Изменить пароль                                                                                     |                              |             |             |               |              |                   |                |
| Оператор ДОО : Волосовский : Волосовский, МДОУ "Детский сад                                                             |                              |             |             |               |              |                   |                |

Рисунок 10 - Страница «Профиль пользователя Системы»

Для заполнения анкеты следует воспользоваться соответствующей ссылкой. Откроется страница «Анкета» (рисунок 11), на которой необходимо ввести нужную информацию.

|                                                  |                           | 13     |        |             |               |                |
|--------------------------------------------------|---------------------------|--------|--------|-------------|---------------|----------------|
| Ленинградское<br>образование                     | Организации               | Журнал | Заявки | d @test .   | <b>Б</b> ыход | 📰<br>Весь сайт |
| d â                                              | ru                        |        |        |             |               |                |
| D: 31361. district@l<br>Активен , Зарегистрирова | .ru.<br>IH: 22.10.2014    |        |        |             |               |                |
| Роли и права Анкета                              | Изменить паро             | оль    |        |             |               |                |
| * Фамилия<br>Ильинская<br>* Имя<br>Марина        |                           |        |        |             |               |                |
| Отчество<br>Петровна                             |                           |        |        |             |               |                |
| Телефон<br>7 (900) 000-00-00                     |                           |        |        |             |               |                |
| Дата рождения<br><b>×</b> 01.01.1970 🛍           | <sup>Пол</sup><br>🗙 Женщи | на     | •      |             |               |                |
| Удостоверение личности<br><b>Х Паспорт</b>       |                           |        |        |             | Ŧ             |                |
| Серия                                            | Номер                     |        | Į      | ]ата выдачи | 8             |                |
| Укажите адрес регистрации                        |                           |        |        |             |               |                |
| Сохранить Отменить                               |                           |        |        |             |               |                |

## Рисунок 11 – Страница «Анкета»

После заполнения требуемых полей следует нажать на кнопку «Сохранить». Теперь на всех страницах Системы в верхней части будет отображаться Имя и Фамилия пользователя, введенная на странице «Анкета».

#### 4.2.2 Просмотр списка организаций

Для просмотра списка дошкольных образовательных организаций, необходимо перейти к странице «Образовательные организации», воспользовавшись ссылкой «Организации», расположенной вверху любой страницы. Откроется страница, представленная на рисунке 12.

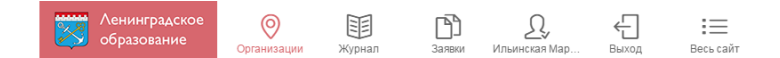

Образовательные организации

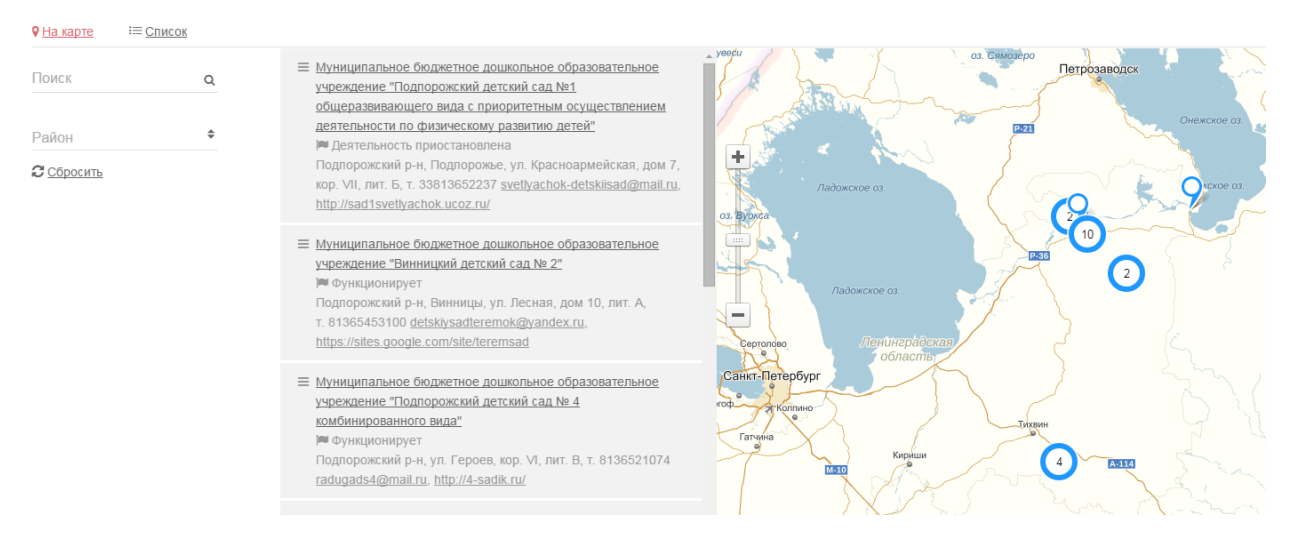

Рисунок 12 - Страница «Образовательные организации»

Для просмотра каталога организаций на карте нужно нажать ссылку «На карте» (открывается по умолчанию), для просмотра информации в виде списка следует воспользоваться ссылкой «Список».

При просмотре списка образовательных организаций можно воспользоваться фильтрацией по району. Для осуществления фильтрации списка следует выбрать соответствующее значение из выпадающего списка. Список на странице будет отображаться с учетом выбранных фильтров.

Кроме того, можно *осуществлять поиск по всем образовательным организациям*. Для этого в поле «Поиск» нужно ввести значение, по которому будет производиться фильтрация данных, представленных на странице и нажать на

кнопку \_\_\_\_

Для просмотра подробной информации об образовательной организации, необходимо нажать на ее название, которое является ссылкой для перехода к соответствующей странице (рисунок 13):

|                                                                                                    | 15                                                                                                    |                                   |
|----------------------------------------------------------------------------------------------------|----------------------------------------------------------------------------------------------------|-----------------------------------|
| Хенинградское<br>образование<br>Организации Журнал                                                                                                    | 🗗 <u>О</u> <del>С</del> :=<br>Заявии Ильинская Мар Выход Весь сайт                                                        |                                   |
| <sup>Поиск организации</sup><br>↓<br>МБДОУ "детский са,                                                                                                    | д № 2"                                                                                                    |                                   |
| Функционирует Муниципальное бюджетное дошкольное<br>образовательное учреждение "<br>детский сад № 2" Тип организации:<br>Дошкольная образовательная организация Вид организации:                         | Для записи ребенка в эту<br>организацию<br>Г Подайте заявку<br>или сперва<br>Ознакомътесь с правилами                     | +<br>Улица Смирнова<br>Редактиров |
| Детский сад<br>Подведомственность:<br>Режим питания:<br>4-х разовое: завтрак, второй завтрак,<br>обед,полдник<br>Тип ОВЗ:<br>Нет групп ОВЗ<br>Вид дополнительной образовательной<br>деятельности:<br>нет | Контакты<br>Почтовый адрес:<br>4, ул. Лесная, дом<br>10, лит. А<br>Телефон:<br>53100<br>Еmail:<br>det @yandex.ru<br>Сайт: |                                   |
| Особенности сада:<br>музей<br>Время работы:<br>с 7.00 до 17.30 по рабочим дням                                                                                                    | Заведующий:                                                                                                    |                                   |

Дополнительная информация

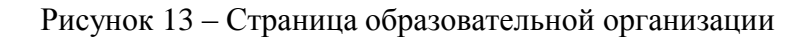

На странице организации представлена следующая информация:

- Полное наименование.
- Тип организации.
- Вид организации.
- Подведомственность (район).
- Режим питания.
- Тип OB3.
- Вид дополнительной образовательной деятельности.
- Особенности сада.
- Время работы.
- Дополнительная информация:
  - Организационно-правовая форма;
  - **О**ГРН;
  - ИНН;
  - КПП;

- ОКАТО;
- OKTMO.
- Контакты:

•

- Почтовый адрес;
- Телефон;
- Email;
- Сайт;
- Заведующий.
- Расположение на карте.

## 4.2.3 Просмотр журнала

Страница «Журнал» Системы состоит из трех подразделов:

- «Дети»;
- «Группы»;
- «Отчеты».

## 4.2.3.1 Журнал. Страница «Дети»

Для перехода к странице «Журнал» следует воспользоваться соответствующей ссылкой главного меню Системы.

Откроется страница «Дети», представленная на рисунке 14.

| 17                                        |                |                                                      |                                                       |                                             |                                                                 |  |  |
|-------------------------------------------|----------------|------------------------------------------------------|-------------------------------------------------------|---------------------------------------------|-----------------------------------------------------------------|--|--|
| Ленинградское<br>образование              | Организации Жу | рнал Заявки                                          | Q,<br>doo@test.r                                      | <b>С</b><br>Выход                           | весь сайт                                                       |  |  |
| Дети Группы Отч                           | еты            |                                                      |                                                       |                                             |                                                                 |  |  |
| Дети                                      |                |                                                      |                                                       |                                             |                                                                 |  |  |
| <u>Дети в организациях</u> На             | правленные Пла | новые Дети в о                                       | системе                                               |                                             |                                                                 |  |  |
| Поиск Q                                   | ▲ МДОУ ",      | Детский сад № 12 д.                                  | Бегуницы"                                             |                                             |                                                                 |  |  |
| Направленность •                          | 2              | <u>Агеев Алексей Ма</u><br>р∎ Обучается: МД          | аксимович, родился<br>ЮУ "Детский сад №               | <u>18.01.2010, I-E</u><br>12 д. Бегуниць    | 3 <mark>0 717412_</mark><br>я", группа: № 5 - средняя группа    |  |  |
| Специализация •                           | A              | <u>Аминова Карина (</u><br>Побучается: МД            | <u>Денисовна, родилас</u><br>ЮУ "Детский сад №        | <u>ь 21.03.2009, I</u><br>12 д. Бегуниць    | I-AK 722029_<br>л", группа: № 4 - старшая группа.               |  |  |
| <b>ж Волосовский</b> •                    |                |                                                      |                                                       |                                             |                                                                 |  |  |
| Организация<br>ж МДОУ "Детский сад        | 2              | Андреев Михаил<br>р∎ Обучается: МД                   | <u>Сергеевич, родился</u><br>ЮУ "Детский сад №        | <u>11.03.2009, I-I</u><br>12 д. Бегуниць    | <u>ВО 696382.</u><br>I", группа: № 4 - старшая группа.          |  |  |
| Этап обучения (возрас                     | ٩              | Артишук Иван Анд<br>р Обучается: МД                  | <mark>дреевич, родился 30</mark><br>ЮУ "Детский сад № | . <u>08.2009, I-BO</u><br>12 д. Бегуниць    | <u>696872_</u><br><sup>и</sup> ", группа: № 4 - старшая группа. |  |  |
| Пол 🗸                                     | £              | Бабашева Яросла<br>р∎ Обучается: МД                  | ава Романовна, роді<br>ЮУ "Детский сад №              | <u>илась 05.04.20</u><br>12 д. Бегуниць     | <u>10. I-BO 717595_</u><br>і", группа: № 5 - средняя группа     |  |  |
| Дата зачисления 🗎                         | L              | Бадретдинов Русл<br>радретдинов Русл<br>радрется: МД | <u>пан Разимович, род</u> и<br>ЮУ "Детский сад №      | <del>ился 01.07.201</del><br>12 д. Бегуниць | <u>3, I-BO 798766_</u><br>л", группа: "адапт. гр. ""Малышок"""  |  |  |
| ребенка<br>Группировать<br>ХПО заведениям | <u>ک</u>       | Базлов Михаил М<br>Р Обучается: МД<br>1–20 от 269    | <mark>ихайлович, родился</mark><br>ЮУ "Детский сад №  | <u>26.01.2008, I-</u><br>12 д. Бегуниць     | <u>ВО 685044</u><br>и", группа: № 11 - логопедическая гр.       |  |  |

Рисунок 14 – Страница «Дети»

Страница «Дети» содержит следующие разделы:

«Дети в организациях»;

– «Направленные»;

– «Плановые»;

«Дети в системе».

По умолчанию открывается страница «Дети в организациях». На данной странице представлена база детей, зачисленных в ДОО.

Дети сгруппированы по алфавиту.

Для каждого ребенка из списка отражается следующая информация:

1) Фамилия, имя, отчество ребенка (является ссылкой для перехода к просмотру/редактированию личной карточки ребенка).

2) Дата рождения.

3) Номер и серия свидетельства о рождении.

4) Период обучения.

5) Место обучения.

Помимо основной информации могут отображаться метки:

– Планово распределен.

– Планово выпущен.

Внизу страницы отображается общее количество страниц, на которых представлены данные. Для перехода по страницам нужно воспользоваться командными

кнопками « × » и « × ».

При просмотре списка обучающихся можно воспользоваться фильтрацией. Фильтрация списка осуществляется по следующим параметрам:

- по району;
- по организации;
- по направленности;
- по этапу обучения (по возрастной группе);

– по полу;

по специализации;

- по дате зачисления;
- по дате рождения ребенка.

При фильтрации списка обучающихся можно воспользоваться группировкой по следующим параметрам:

по заведению;

– по группам;

– по направлениям.

Для осуществления фильтрации списка по этим параметрам следует выбрать соответствующие значения из выпадающего списка (рисунок 14). Для того, чтобы вернуться к общему списку заявлений, необходимо сбросить выбранные фильтры, нажав на значок « \* » в строке со значением фильтра.

Кроме того, можно *осуществлять поиск по Ф.И.О ребенка*. Для этого в поле «Поиск» нужно ввести значение, по которому будет производиться фильтрация данных,

представленных на странице и нажать на кнопку

#### 4.2.3.1.1 Просмотр личной карточки ребенка

Личная карточка ребенка предназначена для хранения и работы с информацией по каждому ребенку.

Переход к личной карточке осуществляется при помощи нажатия на активную ссылку с Ф.И.О. ребенка на странице «Обучающиеся» (см. рисунок 14).

Откроется страница (рисунок 15), на которой представлены следующие закладки:

- Сводка.
- Личные данные.
- Обучение.
- История.

Мои ученики

Агеев Алексей Максимович, 18.01.2010

|        | Родился: 18.01.2010, 5 ле<br>ID: 7496 | ат 1 месяц      |         |                                                                                                    |                                                     |
|--------|---------------------------------------|-----------------|---------|----------------------------------------------------------------------------------------------------|-----------------------------------------------------|
| Сводка | Личные данные                         | <u>Обучение</u> | История |                                                                                                    |                                                     |
| После  | дние события                          |                 |         | Сейчас обучается                                                                                                    |                                                     |
|        |                                       |                 |         | МДОУ "Детский сад № 12 д. Бегуницы", № 5 - средняя группа<br>Волосовский р-н, Бегуницы тел.: (8-813-73)-51-164, email: <u>mdou-12@mail.ru</u> , сайт: <u>http://dou12.volosovo-<br/>edu.ru</u> /, Директор: Никифорова Лилия Ивановна<br>Редактировать СЪ Перевод ЭВыпустить |                                                     |
|        |                                       |                 |         | Общая информация 🥃 Редактировать                                                                                                    |                                                     |
|        |                                       |                 |         | Репистрация ребенка:<br>Ленинградская область, Волосовский р-н, д Бегуницы, д. 25 кв.36<br>Адрес фактического проживания ребенка:<br>188423, Ленинградская область, Волосовский р-н, д. Бегуницы, д. 25, кв. 36                                                              | Мать<br>Агеева Юлия Геннадьевна<br>Тел.:89602723646 |

Рисунок 15 - Страница «Личное дело»

По умолчанию открывается раздел «Сводка», содержащий сводную информацию о ребенке:

- Последние события.
- Направлен:

• Название ДОО (является ссылкой для перехода к просмотру сведений о данном ДОО).

- Статус (например, «сейчас обучается»).
- Регистрация ребенка.
- Адрес фактического проживания ребенка.
- Родитель (законный представитель).

Для просмотра детальной информации следует перейти в соответствующие разделы «Личного дела».

#### 4.2.3.2 Журнал. Страница «Направленные»

Для перехода на страницу «Направленные» следует воспользоваться соответствующей ссылкой на странице «Журналы». Откроется страница, представленная на рисунке 16.

| Дети                           |              |          |                |                                                                                                    |
|--------------------------------|--------------|----------|----------------|----------------------------------------------------------------------------------------------------|
| <u>Дети в организациях</u>     | Направленные | <u> </u> | лановые        | Дети в системе                                                                                                    |
|                                |              |          |                |                                                                                                    |
| Поиск                          | Q            | -        | Протокол       | комплектования                                                                                                    |
|                                |              | "Детс    | кий сад № 5"   |                                                                                                    |
| Направленность                 | •            |          | Ω              | Быстров Денис Андреевич, родился 05.01.2014, I-BO 799133_<br>— Направлен 01.09.2015: "Детский сад № 5", группа: 01 - адаптационная 1                                   |
| Специализация                  | •            | -        |                | Направлен в заблокированную группу                                                                                                    |
| Район<br><b>ж</b> Волосовский  | •            |          |                | Просрочено                                                                                                    |
| Организация                    | •            |          | L              | <u>Варенцов Кирилл Федорович, родился 12.08.2013, I-BO 798889</u><br>  Направлен 01.09.2015: "Детский сад № 5", группа: 01 - адаптационная 1                           |
| Этап обучения (возраст         | [H           |          |                | направлен в заоломированную группу<br>Просрочено                                                                                                    |
| Дата зачисления                | <b>**</b>    | МДО      | ∕ "Детский са, | д № 10 общеразвивающего вида"                                                                                                    |
| Группировать<br>ХПо заведениям | •            |          | A              | <u>Клёнкина Дарья Александровна, родилась 31.05.2009, I-БО 727358</u><br>⊯ Направлен 13.02.2015: МДОУ "Детский сад № 10 общеразвивающего вида"                         |
| <i>С</i> <u>Сбросить</u>       |              |          | ይ              | Никулышев Кирилл Станиславович, родился 09.07.2013, I-BO 798748_<br>Ж Направлен 01.09.2015: МДОУ "Детский сад № 10 общеразвивающего вида", группа: "ад. гр. ""Кроха""" |

Рисунок 16 - Страница «Направленные»

Направленные дети сгруппированы по алфавиту.

Для каждого ребенка из списка отражается следующая информация:

 Фамилия, имя, отчество ребенка (является ссылкой для перехода к просмотру/редактированию личной карточки ребенка).

- 2) Дата рождения.
- 3) Номер и серия свидетельства о рождении.
- 4) Дата направления.

Помимо основной информации отображается одна или несколько меток:

- Направлен в плановую группу.
- Направлен в заблокированную группу.
- Направлен в активную группу.
- Просрочено.
- Подтверждено.

Внизу страницы отображается общее количество страниц, на которых представлены данные. Для перехода по страницам нужно воспользоваться командными

кнопками « × » и « × ».

При просмотре списка обучающихся можно воспользоваться фильтрацией. Фильтрация списка осуществляется по следующим параметрам:

- по району;
- по организации;
- по направленности;
- по этапу обучения (по возрастной группе);
- по полу;
- по специализации;
- по дате зачисления.

При фильтрации списка обучающихся можно воспользоваться группировкой по следующим параметрам:

- по заведению;
- по группам;
- по направлениям.

Для осуществления фильтрации списка по этим параметрам следует выбрать соответствующие значения из выпадающего списка (подробно работа с фильтрами описана в п.4.2.3.1 настоящей Инструкции).

Кроме того, можно *осуществлять поиск по Ф.И.О ребенка*. Для этого в поле «Поиск» нужно ввести значение, по которому будет производиться фильтрация данных,

представленных на странице и нажать на кнопку \_\_\_\_\_.

#### 4.2.3.2.1 Подтверждение направления в ДОО

Для подтверждения направления в ДОО на странице «Направленные» (см. рисунок 16) необходимо перейти нажать на активную ссылку с ФИО ребенка. Откроется личная карточка ребенка, представленная на рисунке 17.

| <sup>⊥</sup><br>Баран | <sup></sup><br>нов Николай               | і Алексеев | вич, 1          | 15.11.2013                                                                                                    |
|-----------------------|------------------------------------------|------------|-----------------|----------------------------------------------------------------------------------------------------|
|                       | Родился: 15.11.2013, 1 го;<br>ID: 191797 | д 3 месяца |                 |                                                                                                    |
| Сводка                | <u>Личные данные</u>                     | Обучение   | <u>Заявлени</u> | я История                                                                                                    |
| Послед                | ние события                              |            |                 | Направлен                                                                                                    |
|                       |                                          |            |                 | <u>"Детский сад № 5", адапт. группа</u><br>Волосовский р.н., Калитино тел.: (8-813-73)-71-269, email: <u>detsad5_kalitino@mail.ru</u> , сайт.<br><u>http://dskalitino.narod.ru</u> , Директор: Прудникова Александра Фёдоровна<br><b>Зачислить Отказ Подтвердить направление</b> |
|                       |                                          |            |                 | Общая информация С Редактировать                                                                                                    |
|                       |                                          |            |                 | Регистрация ребенка:<br>Ленинградская область, Волосовский район р-н, п.Калитино, нет, д. 19, кв. 36                                                                                                    |
|                       |                                          |            |                 | Адрес фактического проживания ребенка:<br>Ленинградская область, Волосовский р-н, п.Каоитино, нет, д. 19, кв. 36                                                                                                    |

#### Рисунок 17 – Личная карточка ребенка

На данной странице следует нажать на кнопку «Подтвердить направление». Если ребенку было выдано направление в «активную» группу, то можно сразу зачислить его в ДОО.

#### 4.2.3.3 Журнал. Страница «Плановые»

Для перехода на страницу «Плановые» следует воспользоваться соответствующей ссылкой на странице «Журналы». Откроется страница, представленная на рисунке 18.

| Дети                                   |              |     |                |                                                                                                    |
|----------------------------------------|--------------|-----|----------------|----------------------------------------------------------------------------------------------------|
| Дети в организациях                    | Направленные |     | Плановые       | Дети в системе                                                                                                    |
| Добавить                               |              |     |                |                                                                                                    |
| В очереди                              |              | •   | Отмена с       | перации                                                                                                    |
| Выпущен                                |              | "Де | тский сад № 5" |                                                                                                    |
| Направлен<br>Не обучается<br>Обучается |              |     | A              | Афанасьева Дарья Николаевна, родилась 03.03.2013, III-АК 696219<br>I™ Планово Обучается с 02.03.2015: "Детский сад № 5" группа: 01 - адаптационная 1<br>Планово распределен |
|                                        |              |     | A              | Афанасьева Дарья Николаевна, родилась 03.03.2013, III-АК 696219<br>⊯ Планово Не обучается с 21.08.2014: "Детский сад № 5" группа: ранний возраст 1<br>Планово распределен   |
|                                        |              |     | A              | Болтухова Наталья Александровна, родилась 01.01.2014, I-BO 799135_<br>М Планово Выпущен с 01.09.2015: "Детский сад № 5" группа: 01 - адаптационная 1<br>Планово выпущен     |
|                                        |              |     | L              | <u>Курбонов Мансур Олтуллоевич, родился 01.08.2013, I-BO 799008</u><br>раново Направлен с 01.09.2015: "Детский сад № 5" группа: 01 - адаптационная 1                        |

#### Рисунок 18 - Страница «Плановые»

Дети сгруппированы по алфавиту.

Для каждого ребенка из списка отражается следующая информация:

1) Фамилия, имя, отчество ребенка (является ссылкой для перехода к просмотру/редактированию личной карточки ребенка).

- 2) Дата рождения.
- 3) Номер и серия свидетельства о рождении.
- 4) Дата планового обучения.
- 5) Место обучения.

Помимо основной информации могут отображаться метки:

- Планово распределен.
- Планово выпущен.

Внизу страницы отображается общее количество страниц, на которых представлены данные. Для перехода по страницам нужно воспользоваться командными

При просмотре списка обучающихся можно воспользоваться фильтрацией. Фильтрация списка осуществляется по следующим параметрам:

- в очереди;
- выпущен;
- направлен;

- не обучается;
- обучается;
- по району;
- по организации;
- по направленности;
- по этапу обучения (по возрастной группе);
- по полу;
- по специализации.

При фильтрации списка обучающихся можно воспользоваться группировкой по следующим параметрам:

- по заведению;
- по группам;
- по направлениям.

Для осуществления фильтрации списка по этим параметрам следует выбрать соответствующие значения из выпадающего списка (подробно работа с фильтрами описана в п.4.2.3.1 настоящей Инструкции).

Кроме того, можно *осуществлять поиск по Ф.И.О ребенка*. Для этого в поле «Поиск» нужно ввести значение, по которому будет производиться фильтрация данных,

представленных на странице и нажать на кнопку \_\_\_\_\_.

#### 4.2.3.4 Журнал. Страница «Дети в системе»

Для перехода на страницу «Дети в системе» следует воспользоваться соответствующей ссылкой на странице «Журналы». Откроется страница, представленная на рисунке 19.

#### Дети

| Дети в организациях  | <u>Направленные</u> | План    | овые Дети в системе                                                                                                    |
|----------------------|---------------------|---------|----------------------------------------------------------------------------------------------------|
|                      |                     |         |                                                                                                    |
| Поиск                | Q                   | МДОУ "Д | [етский сад №4″                                                                                                    |
| Статус               | •                   | Ω       | Абаренов Андрей Александрович, родился 17.07.2012, III-АК 584263_<br>Р Обучается с 31.08.2014: МДОУ "Детский сад №4", группа: ранний возраст №2    |
| Направленность       | ÷                   | Ω       | Аверченков Игорь Николаевич, родился 25.08.2010, I-BO 717913.<br>Р Обучается: МДОУ "Детский сад №4", группа: Средняя группа                        |
| Район<br>Волосовский |                     | A       | Аверченкова Елизавета Николаевна, родилась 15.07.2011, I-BO 769372<br>ФОбучается: МДОУ "Детский сад №4", группа: вторая младшая группа             |
| Организация          | ·                   | Ω       | Александров Тимофей Евгеньевич, родился 04.03.2011, I-BO 718296_<br>Р Обучается с 12.08.2012: МДОУ "Детский сад №4", группа: вторая младшая группа |
| Этап обучения (возра | .C                  | A       | Алексеева Алина Алексеевна, родилась 23.05.2010, I-BO 717728_<br>Р Обучается с 13.11.2011: МДОУ "Детский сад №4", группа: вторая младшая группа    |
|                      | AA                  | Ω       | Алексеева Ева Вячеславовна, родилась 25.03.2010, І-ВО 717604                                                                                       |

Рисунок 19 - Страница «Дети в системе»

Дети сгруппированы по ДОО.

Для каждого ребенка из списка отражается следующая информация:

- Фамилия, имя, отчество ребенка (является ссылкой для перехода к просмотру/редактированию личной карточки ребенка).
- 2) Дата рождения.
- 3) Номер и серия свидетельства о рождении.
- 4) Дата планового обучения.
- 5) Место обучения.

Помимо основной информации могут отображаться метки:

- Планово распределен.
- Планово выпущен.
- Направлен в плановую группу.
- Направлен в заблокированную группу.

Внизу страницы отображается общее количество страниц, на которых представлены данные. Для перехода по страницам нужно воспользоваться командными кнопками « » и « ».

При просмотре списка обучающихся можно воспользоваться фильтрацией. Фильтрация списка осуществляется по следующим параметрам:

- по статусу;
- по району;
- по организации;
- по направленности;
- по этапу обучения (по возрастной группе);
- по полу;
- по специализации;
- по дате зачисления;
- по дате рождения ребенка.

При фильтрации списка обучающихся можно воспользоваться группировкой по следующим параметрам:

- по заведению;
- по группам;
- по направлениям.

Для осуществления фильтрации списка по этим параметрам следует выбрать соответствующие значения из выпадающего списка (подробно работа с фильтрами описана в п.4.2.3.1 настоящей Инструкции).

Кроме того, можно *осуществлять поиск по Ф.И.О ребенка*. Для этого в поле «Поиск» нужно ввести значение, по которому будет производиться фильтрация данных,

представленных на странице и нажать на кнопку \_\_\_\_\_.

#### 4.2.3.5 Журнал. Страница «Группы»

Для перехода на страницу «Группы» следует воспользоваться соответствующей ссылкой на странице «Журналы». Откроется страница, представленная на рисунке 20.

#### Группы

| 🛨 Добавить группу                                     | 🖸 Добавить пл              | лановы |                                                                                                    |            |
|-------------------------------------------------------|----------------------------|--------|----------------------------------------------------------------------------------------------------|------------|
| <ul> <li>Активная</li> <li>Заблокированная</li> </ul> |                            | ∎▼     | Щ Действия<br>ОУ "Детский сад №4" лимит, вакантно, занято                                                                                                    |            |
| Плановая                                              | ۹                          |        | "ад. клуб ""Карапузик"""<br>Активная с 05.11.2014<br>Общеразвивающая. Кратковременное пребывание (до 5 часов в день). 1-3 года. Максимум обучающихся: 8 чел.<br>Зачислено: 4. | 4 вакантно |
| Раион<br>Волосовский<br>Образовательная орган         | <b>ч</b><br>И <del>.</del> |        | вторая младшая группа<br>Активная с 05.11.2014<br>Общеразвивающая. Полный день (10-12 часов). 3-4 года. Максимум обучающихся: 27 чел. Зачислено: 26.                          | 1 вакантно |
| Направленность<br>Специализация                       | •                          | =      | <u>подготовительная группа</u><br>Активная с 05.11.2014<br>Общеразвивающая. Полный день (10-12 часов). 5-7 лет. Максимум обучающихся: 31 чел. Зачислено: 23.                  | 8 вакантно |
| Этап обучения (возрасти<br>Группировать               | H                          |        | <u>ранний возраст №1</u><br>Активная с 05.11.2014<br>Общеразвивающая. Полный день (10-12 часов). 1-2 года. Максимум обучающихся: 20 чел. Зачислено: 11.                       | 9 вакантно |
| <b>х</b> по организации<br>Сбросить                   | •<br>•                     |        | <u>ранний возраст №2</u><br>Активная с 05.11.2014                                                                                                    | 2 вакантно |

#### Рисунок 20 – Страница «Группы»

На данной странице ДОО представлено в разрезе возрастных групп.

Для ДОО отражается следующая информация:

- 1) Название ДОО.
- 2) Количество мест (в разрезе «Вакантно» и «Занято»).
- 3) Название возрастных групп в ДОО.

Для каждой возрастной группы в ДОО отражается следующая информация:

- 1) Направленность группы.
- 2) Форма обучения.
- 3) Возраст обучающихся в группе.
- 4) Максимальное количество обучающихся в группе.
- 5) Количество обучающихся в группе.
- 6) Количество вакантных мест.
- 7) Статус группы (Активная, плановая и заблокировано)
- 8) Дата статуса группы.

Внизу страницы отображается общее количество страниц, на которых представлены данные. Для перехода по страницам нужно воспользоваться командными

кнопками « × » и « > ».

27

При просмотре списка групп можно воспользоваться фильтрацией. Фильтрация списка осуществляется по следующим параметрам:

- по статусу:
  - активная;
  - заблокированная;
  - плановая.
- по району;
- по организации;
- по направленности;
- по специализации;
- по этапу обучения (по возрастной группе).

Для осуществления фильтрации списка по этим параметрам следует выбрать соответствующие значения из выпадающего списка (подробно работа с фильтрами описана в п.4.2.3.1 настоящей Инструкции).

Кроме того, можно *осуществлять поиск по Ф.И.О ребенка*. Для этого в поле «Поиск» нужно ввести значение, по которому будет производиться фильтрация данных,

представленных на странице и нажать на кнопку — .

#### 4.2.3.5.1 Редактирование информация о вакантных местах

На странице «Группы» пользователь может отредактировать данные о количестве вакантных мест.

Для этого следует нажать на редактор выбора, расположенный справа в строке с данными группы, и нажать на появившуюся кнопку «Редактировать» (см. рисунок 20).

В открывшейся экранной форме нужно изменить максимальное количество обучающихся и нажать на кнопку «Сохранить».

#### 4.2.3.5.2 Редактирование статуса группы

На странице «Группы» пользователь может отредактировать статус группы.

Для этого следует выбрать группу или группы и нажать на кнопку «Действия» (рисунок 21).

В зависимости от текущего статуса группы, откроется меню выбора:

- Активировать.
- Заблокировать.
- Удалить.
- Готова к комплектованию.

Не готова к комплектованию.

| Группы                                                      |                 |                                |                                                                                                    |        |
|-------------------------------------------------------------|-----------------|--------------------------------|----------------------------------------------------------------------------------------------------|--------|
| Добавить группу                                             | • Добавить план | ювые                           |                                                                                                    |        |
| Активная                                                    |                 | -                              | ≡ Действия                                                                                                    |        |
| <ul> <li>Заблокированная</li> </ul>                         |                 |                                | ₽ Активировать<br>Выбрано 1.                                                                                                    |        |
| Плановая                                                    | P               | мдоу                           | В Заблокировать Кантно, занято                                                                                                    |        |
| Поиск<br>Район                                              | Q               |                                | <u>1. клуб ""Карапузик"""</u><br>гивная с 05.11.2014<br>іщеразвивающая. Кратковременное пребывание (до 5 часов в день). 1-3 года. Максимум обучающихся: 8 чел.<br>числено: 4. | 4 вак  |
| × Волосовскии<br>Образовательная органи                     | ()<br>/         | ■ BTC<br>■ Akt                 | орая младшая группа<br>гивная с 05.11.2014<br>іщеразвивающая. Полный день (10-12 часов). 3-4 года. Максимум обучающихся: 27 чел. Зачислено: 26.                               | 1 вак  |
| Направленность<br>Специализация                             |                 | по,                            | <u>дготовительная группа</u><br>гивная с 05.11.2014<br>іщеразвивающая. Полный день (10-12 часов). 5-7 лет. Максимум обучающихся: 31 чел. Зачислено: 23.                       | 8 вак  |
| Этап обучения (возрастн<br>Группировать<br>К По организации | H▼ ()           | <mark>ра</mark><br>≡ Акт<br>Об | нний возраст №1<br>гивная с 05.11.2014<br>іщеразвивающая. Полный день (10-12 часов). 1-2 года. Максимум обучающихся: 20 чел. Зачислено: 11.                                   | 9 вака |
| 🔁 Сбросить                                                  |                 |                                |                                                                                                    |        |

Рисунок 21 – Страница редактирования статуса группы

#### 4.2.3.5.3 Добавление группы

Пользователь может самостоятельно добавить группу. Для этого необходимо нажать на кнопку «Добавить» на странице «Группы» (см. рисунок 20). Откроется экранная форма, представленная на рисунке 22.

| Новая текущая группа                                                                                 | Ленинградское образование Органи        | эации <mark>Журнал</mark> Заявки Ильинская Мар Выход                                                                                                    | весь сайт                                                             |  |
|----------------------------------------------------------------------------------------------------|-----------------------------------------|----------------------------------------------------------------------------------------------------|-----------------------------------------------------------------------|--|
| * обязательные поля отмечены звездочкой                                                              | <u>Дети Группы Отчеты</u>               |                                                                                                    |                                                                       |  |
| * Образовательная организация 🔹                                                                      | Группы                                  |                                                                                                    |                                                                       |  |
| * Название                                                                                           | о дооавить группу о дооавит<br>Активная | ь ллановые<br>                                                                                                    |                                                                       |  |
| * Максимальное количество обучающихся                                                                | Заблокированная                         | Выбрано 1.                                                                                                    | ранний воз                                                            |  |
| * Направленность                                                                                     | 🗸 Плановая                              | МДОУ "Детский сад №4" лимит, вакантно, занято                                                                                                    | Активная с 05.                                                        |  |
| <ul> <li>Форма обучения (режим пребывания)</li> <li>Этап обучения (или возрастная группа)</li> </ul> | Поиск q<br>Район<br>Ж Волосовский ~     | <ul> <li>"ад. клуб "Карапузик"</li> <li>Активная с 05.11.2014</li> <li>Общеразвивающая. Кратковременное<br/>пребывание (до 5 часов в день). 1-3 года.</li> <li>Максимум обучающихся: 8 чел. Зачислено: 4.</li> <li>4 вакантно</li> </ul> | МДОУ "Детский са<br>Общеразвивающа<br>Максимальное кол<br>Зачисленные |  |
| Дата блокировки группы<br>01.09.2015                                                                 | Образовательная органи                  |                                                                                                    | Зачислено 18                                                          |  |
| Сохранить Отменить                                                                                   | Направленность                          | ть Социальный прина                                                                                                    | 🔲 🕶 🖴 Пере                                                            |  |
|                                                                                                    | Специализация 👻                         | часов), 3-4 года. Максимум обучающихся: 27<br>чел. Зачислено: 26.                                                                                                    | <u>۹</u>                                                              |  |
|                                                                                                    | Этап обучения (возрастн                 |                                                                                                    | ۰<br>ع                                                                |  |
|                                                                                                    | Груптировать<br>Ж По организации →      | <ul> <li>подготовненная трушій</li> <li>Активная с 05.11.2014</li> <li>Общеразвивающая. Полный день (10-12</li> </ul>                                                                                                    | <u>۹</u>                                                              |  |
|                                                                                                    | 😂 Сбросить                              | часов): 5-7 лет. Максимум обучающихся: 31<br>чел. Зачислено: 23.                                                                                                    |                                                                       |  |

Рисунок 22 - Страница «Новая текущая группа»

После заполнения всех необходимых полей следует нажать на кнопку «Сохранить». Новая группа добавится на странице «Группы» в соответствующем ДОО.

#### 4.2.3.5.4 Добавление плановых групп

Для добавления плановых групп следует нажать на кнопку «Добавить» на странице «Группы» (см. рисунок 20). Откроется экранная форма, представленная на рисунке 23.

| Добавление плановых групп                                                                                                    | Образование                  | ое 🔗<br>Организац             | ии Журнал Заявки                                                            |
|----------------------------------------------------------------------------------------------------|------------------------------|-------------------------------|-----------------------------------------------------------------------------|
| Внимание! Здесь вам предлагается<br>дублировать все активные на данный<br>момент группы как плановые. Новые<br>плановые группы будут пустыми. В<br>активных группах изменений не<br>произойдет. | <u>Дети Группы</u><br>Группы | <u>Отчеты</u><br>• Добавить п | лановые                                                                     |
|                                                                                                    | Активная                     |                               | 🗆 🝷 Действия                                                                |
| * Образовательная организация 🔹                                                                                                    | Заблокированная              |                               | Выбран                                                                      |
| Дата активации группы                                                                                                    | 🗸 Плановая                   |                               | МДОУ "Детский сад №4" лик                                                   |
| 01.09.2015                                                                                                    |                              |                               | 🔲 "ад. клуб ""Карапузик""                                                   |
|                                                                                                    | Поиск                        | Q                             | ■ Активная с 05.11.2014<br>Общеразвивающая, Кг                              |
| Дата блокировки группы<br>01.09.2016                                                                                                    | Район                        |                               | пребывание (до 5 часо                                                       |
| 01.0012010                                                                                                    | * Волосовский                | *                             | Максимум обучающихо<br>4 вакантно                                           |
| Сохранить Отменить                                                                                                    | Образовательная орга         | ани <del></del>               |                                                                             |
|                                                                                                    | Направленность               | *                             | <ul> <li>         ■ Общеразвивающая. По     </li> </ul>                     |
|                                                                                                    | Специализация                | *                             | часов). 3-4 года. Макси<br>чел. Зачислено: 26.<br>1 вакантно                |
|                                                                                                    | Этап обучения (возра         | CTH <del>.</del>              |                                                                             |
|                                                                                                    | Группировать                 |                               | <ul> <li>Подготовительная групп</li> <li>■ Активная с 05.11.2014</li> </ul> |

Рисунок 23 - Страница «Добавление плановых групп»

После заполнения всех необходимых полей следует нажать на кнопку «Сохранить». Новые плановые группы добавится на странице «Группы» в соответствующем ДОО.

#### 4.2.3.5.5 Перевод ребенка из одной группы в другую внутри ДОО

На странице «Группы» пользователю предоставляется возможность перевести ребенка из одной группы в другую внутри ДОО.

Для этого следует выбрать группу, в которой обучается ребенок и нажать на ее название, являющееся ссылкой для перехода к странице, представленной на рисунке 24.

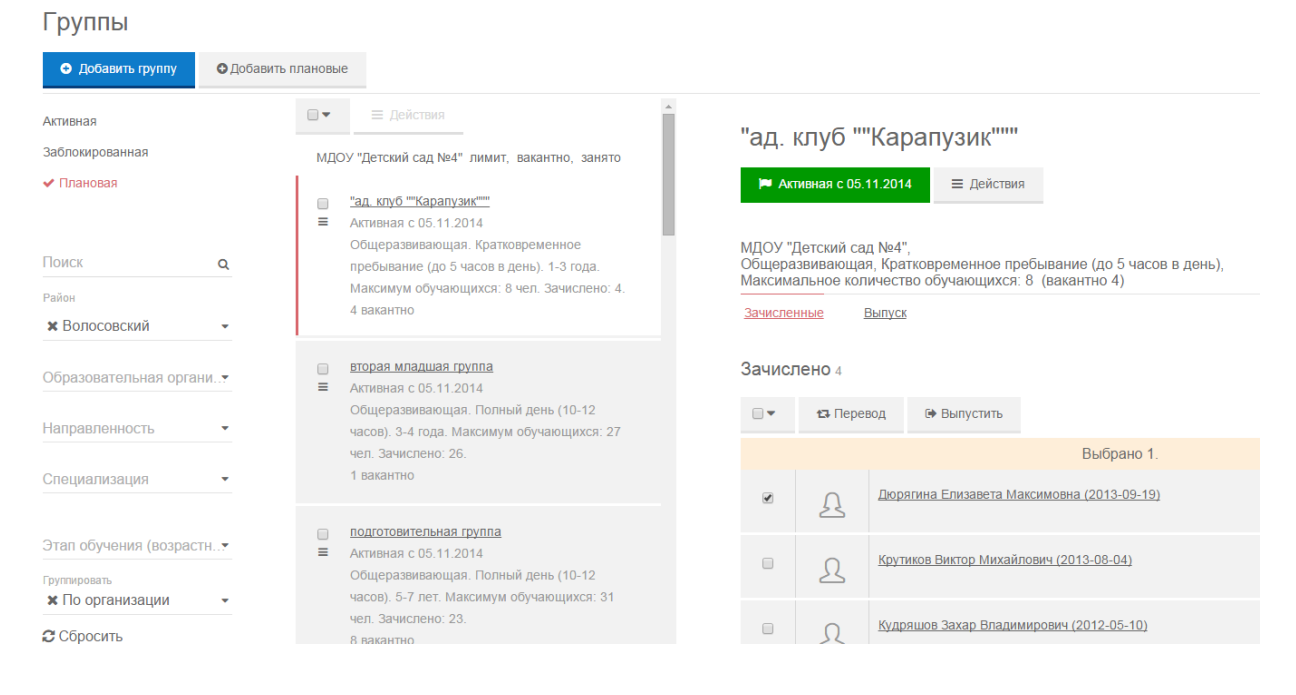

Рисунок 24 - Страница «Сведения о группе»

На данной странице пользователь может перевести обучающегося в другую группу внутри ДОО. Для этого нужно поставить отметку напротив Ф.И.О. обучающегося и нажать на кнопку «Перевести». Откроется страница перевода обучающегося в другую группу внутри ДОО (рисунок 25):

### <sup>Мои ученики</sup> ↓ Перевод обучающегося

Сохранить

#### Дюрягина Елизавета Максимовна, родилась 19.09.2013

Отменить

Обучается: Муниципальное дошкольное образовательное учреждение "Детский сад №4 общеразвивающего вида с приоритетным осуществлением деятельности по познавательно-речевому развитию детей", "ад. клуб ""Карапузик""", 1-3 года, Общеразвивающая, Кратковременное пребывание (до 5 часов в день) Муниципальное дошкольное образовательное учреждение "Детский сад №4 общеразвивающего вида с приоритетным осуществлением деятельности по познавательно-речевому развитию детей"

| • |
|---|
|   |
| • |
|   |
|   |
|   |
|   |
|   |

Рисунок 25 - Страница «Перевод обучающегося в другую группу внутри ДОО»

После заполнения всех необходимых полей следует нажать на кнопку «Сохранить». При наличии вакантных мест обучающийся будет переведен в другую группу внутри ДОО.

#### 4.2.3.5.6 Выпуск ребенка из ДОО

На странице сведений о группе пользователю предоставляется возможность также оформить выпуск ребенка из ДОО.

Для этого нужно поставить отметку напротив Ф.И.О. обучающегося и нажать на кнопку «Выпустить» (см. рис.24). Откроется страница оформления выпуска обучающегося из ДОО (рисунок 26):

| Выпуск                                                 |          | образование                         | ое<br>Организац |
|--------------------------------------------------------|----------|-------------------------------------|-----------------|
| Тип операции<br>Автоматически планово в указанную дату |          | <u>Дети Группы</u>                  | <u>Отчеты</u>   |
|                                                        |          | Группы                              |                 |
| Причина                                                | •        | <ul> <li>Добавить группу</li> </ul> | 🕒 Добавить п    |
| Дата выпуска<br>\$ 10.03.2015                          |          | Активная                            |                 |
| Дата приказа о выпуске                                 |          | Заблокированная                     |                 |
| <b>×</b> 10.03.2015                                    | <b>*</b> | 🗸 Плановая                          |                 |
| юмер приказа о выпуске                                 |          |                                     |                 |
| Covpolium                                              |          | Поиск                               | Q               |
| Отменить                                               |          | Район                               |                 |
|                                                        |          | <b>ж</b> Волосовский                | *               |
|                                                        | _        | Образовательная орга                | ани <del></del> |
|                                                        |          | Направленность                      | •               |
|                                                        |          | Специализация                       | -               |
|                                                        |          |                                     |                 |
|                                                        |          |                                     |                 |

Рисунок 26 - Страница «Оформление выпуска обучающегося из ДОО»

После заполнения всех необходимых полей следует нажать на кнопку «Сохранить».

### 4.2.3.5.7 Зачисление ребенка в ДОО

На странице сведений о группе (см. рисунок 24) пользователю предоставляется возможность зачислить в ДОО ранее направленных детей. Для этого следует нажать на кнопку «Направлено к зачислению» и нажать на кнопку «Зачислить». Откроется страница, представленная на рисунке 27.

| Зачисление                                                                                                    | ✓ Активная                                                                 | Е Деиствия                                                                                                    |
|----------------------------------------------------------------------------------------------------|----------------------------------------------------------------------------|----------------------------------------------------------------------------------------------------|
| Тип операции<br>Прямо сейчас                                                                                                    | Заолокированная<br>Плановая                                                | МДОУ "Детский сад №4" лимит, е<br><u>"ад. клуб ""Карапузик""</u><br>— Активная с 05.11.2014                                                                                              |
| * Группа<br>* Средняя группа •<br>* Дата зачисления<br>* 01 09 2015 mm                                                                                                    | Поиск Q<br>Район<br>* Волосовский -                                        | Общеразвивающая. Кратков<br>пребывание (до 5 часов в де<br>Максимум обучающихся: 8 ч<br>4 вакантно                                                                                       |
| <ul> <li>к 01.00.2010 ш</li> <li>* Номер приказа о зачислении</li> <li>22222</li> <li>* Дата приказа о зачислении</li> <li>★ 01.09.2015 ш</li> <li>Соходнить Отменить</li> </ul> | Образовательная органи•<br>Направленность •<br>Специализация •             | <ul> <li>вторая младшая группа</li> <li>⇒ Активная с 05.11.2014</li> <li>Общеразвивающая. Полный<br/>часов). 3-4 года. Максимум с<br/>чел. Зачислено: 26.</li> <li>1 вакантно</li> </ul> |
|                                                                                                    | Этап обучения (возрастн▼<br>Группировать<br>★ По организации ▼<br>Сбросить | <ul> <li>подготовительная группа</li> <li>Активная с 05.11.2014</li> <li>Общеразвивающая. Полный<br/>часов). 5-7 лет. Максимум об<br/>чел. Зачислено: 23.</li> <li>8 вакантно</li> </ul> |
|                                                                                                    |                                                                            | <ul> <li><u>ранний возраст №1</u></li> <li>Активная с 05.11.2014</li> <li>Общеразвивающая. Полный</li> </ul>                                                                             |

Рисунок 27 - Страница «Зачисление»

После заполнения всех необходимых полей следует нажать на кнопку «Сохранить». После этого дети будут зачислены в ДОО.

#### 4.2.3.5.8 Плановое зачисление ребенка в ДОО.

На странице сведений о группе со статусом «Плановая» (см. рисунок 24) пользователю предоставляется возможность планово зачислить в ДОО ранее направленных детей.

Для этого нужно выбрать детей, на вкладке «Направлено к зачислению» и нажать на кнопку «Зачислить». Откроется страница, представленная на рисунке 28.

| Планирование                                                                              | 🗢 Добавить группу 💽 ,                                                       | Добавить плановые                                                                                                    |
|-------------------------------------------------------------------------------------------|-----------------------------------------------------------------------------|----------------------------------------------------------------------------------------------------|
| зачисления                                                                                | ✓ Активная                                                                  | 🛛 🕶 🗮 Действия                                                                                                    |
| Тип операции<br>Автоматически планово в указанную дату                                    | Заблокированная<br>Плановая                                                 | МДОУ "Детский сад № 10 общеразвивающ<br>вида" лимит, вакантно, занято                                                                                                    |
| g1                                                                                        | Поиск Q                                                                     | <ul> <li><u>"ад. гр. ""Кроха"""</u></li> <li>Плановая с 10.03.2015</li> <li>Общеразвивающая, Кратковременно</li> </ul>                                                                                              |
| Дата зачисления<br>01.09.2015                                                             | Район<br><b>* Волосовский</b> •                                             | пребывание (до 5 часов в день). 1-3 г<br>Максимум обучающихся: 8 чел. Напр<br>8 вакантно                                                                                                    |
| * Номер приказа о зачислении<br>666<br>* Дата приказа о зачислении<br><b>×</b> 01.09.2015 | ж МДОУ 'Детский сад №<br>10 общеразвивающего<br>вида' ч<br>Направленность ч | <ul> <li><u>"ад. гр. ""Кроха"""</u></li> <li>         Активная с 05.11.2014         Общеразвивающая. Кратковременно пребывание (до 5 часов в день). 1-3 п         Максимум обучающихся: 8 чел. Зачи     </li> </ul> |
| Сохранить <u>Отменить</u>                                                                 | Специализация •<br>Этап обучения (возрастн •                                | 2 вакантно<br>а <u>1</u><br>≡ Активная с 10.03.2015                                                                                                    |

Рисунок 28 - Страница «Планирование зачисления»

После заполнения всех необходимых полей следует нажать на кнопку «Сохранить». После этого дети будут зачислены в ДОО датой, указанной в форме.

## 5 АВАРИЙНЫЕ СИТУАЦИИ

В случае аварийных ситуаций на стороне пользователя работоспособность системы не страдает, данные не теряются и доступны после авторизации в Системе.

При ошибках в работе аппаратных средств (кроме носителей данных и программ) восстановление функций системы возлагается на операционную систему.

При неверных действиях пользователей, неверных форматах и недопустимых значениях входных данных система предупреждает пользователя соответствующим сообщением.